# Bestellen via EDI met Connect-ERP

# Inhoud

| 1. | Waarvoor zou jij deze functionaliteit willen gebruiken?    | . 2 |
|----|------------------------------------------------------------|-----|
| 2. | Je bestellingen bij Lanckriet                              | 2   |
| •  | Extra knop "Send through Butler++"                         | 2   |
| ٠  | Sync Status "Send ok"                                      | 3   |
| •  | Sync Status "Receive ok"                                   | 3   |
| 3. | Je bestellingen bij een gekoppelde leverancier.            | 4   |
| •  | Extra knop "Send through EDI to Supplier"                  | 4   |
| ٠  | EDI Status "Send OK" -> "Receive OK"                       | 4   |
| •  | EDI Status "Receive error"                                 | 4   |
| 4. | Onderlinge verschillen tussen gekoppelde leveranciers      | . 5 |
| 5. | Realtime stock and prices                                  | 5   |
| •  | Nieuwe knop "Get Stock and Price from BizTalk"             | 5   |
| •  | Banner "Purchase Price could be outdated"                  | 6   |
| •  | Exclusief product of product (nog) niet gekend door de PIM | 6   |
| 6. | Werkt alles in mijn Connect-ERP pakket?                    | . 7 |
| 7. | Hulp nodig?                                                | . 7 |

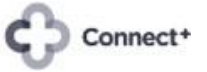

# 1. Waarvoor zou jij deze functionaliteit willen gebruiken?

Connect-ERP: Efficiënt bestellen via EDI

Met één druk op de knop verstuurt u uw Odoo-inkooporder elektronisch naar Lanckriet en andere aangesloten leveranciers. U ontvangt snel een elektronische orderbevestiging in Odoo met de bevestigde leverhoeveelheden en actuele aankoopprijzen. Voordelen:

- ✓ Tijd- en kostenefficiënt voor beide partijen, wat kan leiden tot betere prijsafspraken
- ✓ Foutloze communicatie door gebruik van unieke productcodes (EAN en VPN)
- ✓ Maximale veiligheid dankzij strenge EDI-communicatieprotocollen, in tegenstelling tot bestellingen via e-mail of webshops"
- ✓ Ecologisch orders plaatsen

## 2. Je bestellingen bij Lanckriet.

### • Extra knop "Send through Butler++".

Indien je een bestelling wil plaatsen bij Lanckriet krijg je een extra knop om deze bestelling via een elektronisch bericht te versturen. Na het selecteren van Lanckriet als Leverancier.

| New Requests for Quotation                                                   |        |                                                                          |                      |
|------------------------------------------------------------------------------|--------|--------------------------------------------------------------------------|----------------------|
| Set Stock And Price from Biztall Send through Butler++ Confirm Order         | Cancel |                                                                          | RFQ RFQ Sent Purchas |
| Request for Quotation<br>New Vendor <sup>?</sup> Lanckriet - BE0414666585    | • →    | Order Deadline <sup>?</sup> 01/28/2025 15:42:11                          |                      |
| Nummer<br>orderbevestiging<br>Vendor Reference <sup>?</sup><br>Blanket Order |        | Expected Arrival <sup>?</sup> Deliver To <sup>?</sup> MAGAZUN: Ontvangst | 12% On-Time Do       |
| Currency EUR<br>Repair Task                                                  |        |                                                                          |                      |
| Butler++ Vendor LCK<br>Code <sup>?</sup>                                     |        | Sync Status                                                              |                      |
| Products Other Information Alternatives                                      |        |                                                                          | Turne                |

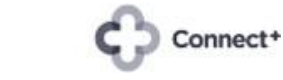

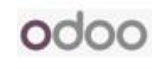

## • Sync Status "Send ok".

| Inkoop Orders Producten Rapportages Configuratie                                                                                                    |                                                                                            | <b>*</b>                                                                                                    |
|----------------------------------------------------------------------------------------------------|--------------------------------------------------------------------------------------------|----------------------------------------------------------------------------------------------------|
| Nieuw Inkoop offerteaanvraag<br>P05914 O                                                                                                    | Ontwangst                                                                                  | 13/80 < >                                                                                                    |
| Ontvangen Maak factuur Annuleren Blokkeer                                                                                                    | Offerteaanvraag Offerteaanvraag verzonden Inkooporder                                      | Verzend bericht Log notitie Activiteiten Q 🗞 👌 Volgen                                                                                                    |
| Inkooporder<br>t∠ P0                                                                                                    |                                                                                            | Cripanuan zves                                                                                                    |
| Leverancier <sup>2</sup> Lanckriet – BE0414666585 Data                                                                                                    | um bevestigd 27-01-2025 17:30:59                                                           | Seni ok → Receive ok (Butler++ / Sync Status)      BEC unst → Russbare Order (Status)                                                                                                    |
| Leveranciersreferentie Verv                                                                                                    | wachte levering ? 27-01-2025 13:00:00                                                      |                                                                                                    |
| -<br>Afroeporder Leve<br>Valuta EUR Not                                                                                                    | Vrag bevestiging tren aan <sup>1</sup> Waregem: Ont life     Geen min. orde Bestellen voor | Ordooger 12 (2016) Ordooger 22 (2017) Ordooger 22 (2017) Ordooger 22 |
| Butler++ Vendor LCK Sym<br>Code 7                                                                                                    | c Situs Receive ok Send ok                                                                 | CO OrdooBot - 12 uur geleden<br>Intooporder aangemaakt                                                                                                    |
| Producten Overige informatie Alternatieven                                                                                                    |                                                                                            |                                                                                                    |
| Product Omschrij Hoeveel Ontvangen Gefactur Maateen De                                                                                                    | elivery Stock Ty Eenheids BTW Excl. BTW 辛                                                  |                                                                                                    |
| Haus Noteb     [TAS90NR01 1.00 ▲ 0.00 0.00 Stuks     ORM07 Anu     Notebook     Gaming     SONR006-     M002C0     Reduct to searce     None search(integer     Catalogue |                                                                                            |                                                                                                    |

Nadat je op die knop gedrukt hebt vertrekt vanuit je Odoo die bestelling naar Lanckriet. De Sync Status wordt "Send ok" en ook in de chatter toegevoegd.

### • Sync Status "Receive ok".

| Inkoop Orders Producten Rapportages Configuratie                                                                                                    |                                                                                                    | 🐢 🕬 x                                                                                                    |
|----------------------------------------------------------------------------------------------------|----------------------------------------------------------------------------------------------------|----------------------------------------------------------------------------------------------------|
| Nieuw Inkoop offerteaanvraag<br>P05914 ©                                                                                                    | Intrangst 1                                                                                                    | 13/80 < >                                                                                                    |
| Ontvangen Maak factuur Annuleren Blokkeer                                                                                                    | Offerteaanvraag Offerteaanvraag verzonden Inkooporder                                                                                                    | ▲ Verzend bericht Log notitie Activiteiten Q % 8 <sup>-1</sup> Volgen                                                                                                    |
| Inkooporder         Construction       PO         Leveranciersreferentie       7         Anceporder       Valuta         Butter++ Vendor       LCK         Code ?       Ontwargen Gefactur Maateen         Product       Omschrij.       Foorvel         Product       Omschrij.       1.00 ▲       0.00       Stuks | Datum bevestigd 27-01-2025 17:30:59<br>Verwachte levering <sup>1</sup> 27-01-2025 13:00:00<br>□ Vraag bevestiging<br>Leveren aan <sup>2</sup><br>Nottie<br>Symfestus Receive ok<br>Detivery Stock Ty Eenheids BTW Excl. BTW<br>Cetais | 27 Januari 2025         W       Send off. → Receive of (Butler++/ Sync Suthul)         .9 FOR Sent → Purchase Order (Butlur)         W       Order - 2 curg relefate         More Confined from Butler++         Imported from file "code_DOS914_20250127162846.vmf"         . Untertreasmirrang → Untertreasmirrang verzoneen (strong)         More Confined from Butler++         Imported from file "code_DOS914_20250127162846.vmf"         . Untertreasmirrang → Untertreasmirrang verzoneen (strong)         More Confined from Butler+         . Untertreasmirrang → Untertreasmirrang verzoneen (strong)         More Confined from Butler+         . Untertreasmirrang → Untertreasmirrang verzoneen (strong)         . Untertreasmirrang |
| Saming<br>90NR0D6-<br>M002C0<br>Product residence. Sectio travenese. Viseo and potitie toe. Catalogue                                                                                                    |                                                                                                    |                                                                                                    |
| catalogue state to transfer. Forg ter house tot catalogue                                                                                                    |                                                                                                    |                                                                                                    |

Lanckriet gaat je elektronische bestelling valideren en de hoeveelheden en aankoopprijzen van de te leveren producten bevestigen. Je bestelling krijgt nu de Sync Status "Receive ok" en de informatie wordt ook bewaard in de chatter.

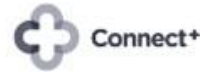

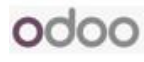

## 3. Je bestellingen bij een gekoppelde leverancier.

### • Extra knop "Send through EDI to Supplier".

Indien je een bestelling wil plaatsen bij een gekoppelde leverancier krijg je een extra knop om deze bestelling via EDI te versturen. Vraag daarvoor eerst een connectie aan <u>ictsupport@erbg.be</u> geef daarbij de gevraagde informatie per leverancier mee door te klikken op een leverancier in <u>https://connect-erp.odoo.com/edi</u>

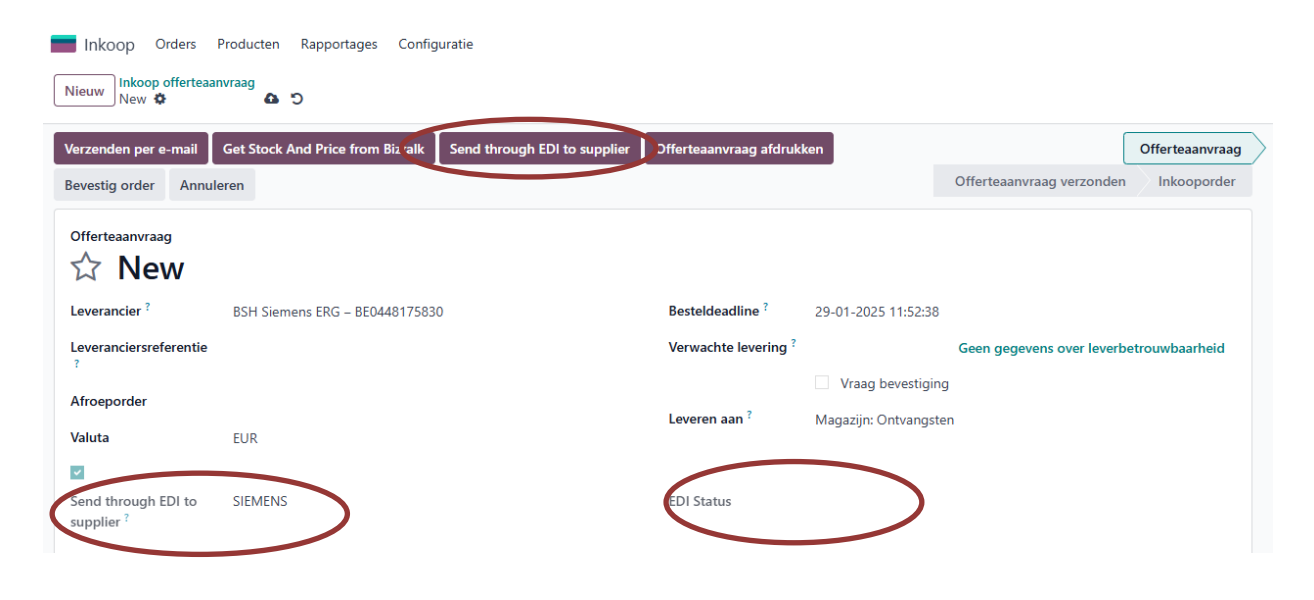

### • EDI Status "Send OK" -> "Receive OK"

Nadat je op die knop gedrukt hebt vertrekt vanuit je Odoo die EDI bestelling naar je gekoppelde leverancier. De status wordt "Send OK" en ook in de chatter toegevoegd. Je gekoppelde leverancier gaat je EDI bestelling valideren en de hoeveelheden en aankoopprijzen van de te leveren producten bevestigen. Je bestelling krijgt nu de EDI Status "Receive OK" en de informatie wordt ook bewaard in de chatter.

#### • EDI Status "Receive error".

Het zou kunnen gebeuren dat je gekoppelde leverancier een fout bemerkt in je EDI bestelling en dit via een foutbericht terug communiceert met je Odoo. In dat geval wordt de EDI Status "Receive error" en wordt bijkomende informatie in de chatter bewaard.

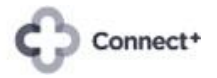

odoo

## 4. Onderlinge verschillen tussen gekoppelde leveranciers.

EDI-bestellingen en bevestigingen verschillen per leverancier:

• Niet alle leveranciers die EDI-bestellingen kunnen ontvangen, sturen ook een EDI-bevestiging terug.

- De verwerkingstijd voor bestelling bevestigingen varieert per leverancier.
- Updates van prijzen en voorraden gebeuren op verschillende momenten: van elk uur tot eenmaal per nacht, of soms helemaal niet.
- Voor exclusieve producten of maatwerk met speciale prijzen moet u vaak de traditionele bestelwijze gebruiken deze kunnen niet via EDI besteld worden.

Bij problemen zoals voorraadtekort, onbekende EAN-codes, onjuiste prijzen of afwijkende bestelhoeveelheden, hanteert elke leverancier zijn eigen aanpak:

- Automatische aanpassing in Odoo via EDI-bevestiging
- Volledige afwijzing van de EDI-bestelling
- Contact via telefoon of e-mail"
- 5. Realtime stock and prices
- Nieuwe knop "Get Stock and Price from BizTalk".

| Inkoop Orders                  | Producten Rapportag                           | jes Configuratie     |                     |                          |                     |                    |                 |             |        |
|--------------------------------|-----------------------------------------------|----------------------|---------------------|--------------------------|---------------------|--------------------|-----------------|-------------|--------|
| Nieuw P01027                   | c 🗗                                           |                      |                     |                          |                     |                    |                 |             |        |
| Verzenden per e-main           | Get Stock And Price fro                       | om Biztalk Send thro | ugh EDI to supplier | Offerteaanvraag afdruk   | ken Bevestig orde   | Annuleren          |                 | Offerteaanv | raag 🔻 |
| Offerteaanvraag                |                                               |                      |                     |                          |                     |                    |                 |             |        |
| Leverancier ?                  | BSH Siemens ERG – B                           | E0448175830          |                     | Besteldeadline ?         | 29-01-2025 11:52:38 | 3                  |                 |             |        |
| Leveranciersreferentie         |                                               |                      |                     | Verwachte levering ?     | 30-01-2025 11:52:38 | Geen gegeve        | ens over leverb | etrouwbaarh | neid   |
|                                |                                               |                      |                     |                          | Vraag bevestigi     | ng                 |                 |             |        |
| Afroeporder<br>Valuta          | EUR                                           |                      |                     | Leveren aan <sup>?</sup> | Magazijn: Ontvangs  | ten                |                 |             |        |
| Send through EDI to supplier ? | SIEMENS                                       |                      |                     | EDI Status Send que      | eue                 |                    |                 |             |        |
| Producten Overi                | ge informatie Altern                          | atieven              |                     |                          |                     |                    |                 |             |        |
| Product                        | Omschrij                                      | Hoeveel              | Overblijv           | Maateen                  | Prijs               | BTW                | Excl. BTW       |             | #      |
| iemens koelvries KG            | 39N7ICI → CON7ICT<br>Internelink<br>KG39N7ICT | 1,00                 | 1,00                | Stuks                    | 0,00                | 21% G ×<br>REC 8 × | 0,00 €          | Details     | Î      |
| Product toevoegen              | Sectie toevoegen Voe                          | eg een notitie toe   | Catalogus           |                          |                     |                    |                 |             |        |

Om zeker te zijn van de juiste aankoopprijs, gebruikt u deze knop om de actuele prijs direct bij de leverancier op te vragen. We raden aan om dit te doen voordat u uw bestelling via EDI verstuurt. U vindt deze prijscontrole ook terug onder de 'Actie'-knop/pijs op de productfiche en in de inkooptab.

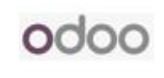

### • Banner "Purchase Price could be outdated".

| rzenden per e                                                                                                    | -mail 🛛 Get Stock And F                                                                                     | Price from Biztalk                                                    | Send through | EDI to supplier                  | Offerteaanvraag afdrukk | en Bevest               | ig order 🛛 🖌                 | Annuleren       | Offe                                            | rteaanvraag                          |
|----------------------------------------------------------------------------------------------------|----------------------------------------------------------------------------------------------------|-----------------------------------------------------------------------|--------------|----------------------------------|-------------------------|-------------------------|------------------------------|-----------------|-------------------------------------------------|--------------------------------------|
| ifferteaanvraac                                                                                                  | 022                                                                                                    |                                                                       |              |                                  |                         |                         |                              |                 |                                                 | PRCES COUL                           |
| everancier ?                                                                                                    | BSH Siemens E                                                                                               | ERG – BE044817583                                                     | 0            |                                  | Besteldeadline ?        | 11-12-2024              | 16:36:49                     |                 |                                                 | (A)                                  |
| everanciersrefe                                                                                                  | erentie                                                                                                    |                                                                       |              |                                  | Verwachte levering ?    | 11-12-2024              | 16:36:49 G                   | een gegevens o  | ver hverbetrou                                  | uwbaarheid                           |
| t.                                                                                                    |                                                                                                    |                                                                       |              |                                  |                         | Vraag be                | evestiging                   |                 |                                                 |                                      |
| froeporder                                                                                                    |                                                                                                    |                                                                       |              |                                  | Leveren aan ?           | Magazijn: Or            | ntvangsten                   |                 |                                                 |                                      |
| /aluta                                                                                                    | EUR                                                                                                    |                                                                       |              |                                  |                         |                         |                              |                 |                                                 |                                      |
| 2                                                                                                    |                                                                                                    |                                                                       |              |                                  |                         |                         |                              |                 |                                                 |                                      |
|                                                                                                    |                                                                                                    |                                                                       |              |                                  |                         |                         |                              |                 |                                                 |                                      |
| end through E<br>upplier ?                                                                                       | DI to SIEMENS                                                                                               |                                                                       |              |                                  | EDI Status Send quei    | ue                      |                              |                 |                                                 |                                      |
| end through E<br>upplier ?<br>Producten                                                                          | DI to SIEMENS<br>Overige informatie                                                                         | Alternatieven                                                         |              |                                  | EDI Status Send quer    | ue                      |                              |                 |                                                 |                                      |
| end through E<br>upplier ?<br>Producten<br>Product                                                               | DI to SIEMENS Overige informatie Omschrij                                                                   | Alternatieven<br>ving Hoeveelh                                        | eid Ove      | rblijvende hoevee                | EDI Status Send quer    | ue<br>Prijs             | BTW                          |                 | Excl. BTW                                       | Ŧ                                    |
| eend through El<br>upplier <sup>?</sup><br>Producten<br>Product<br>Bosch Wasm                                    | DI to SIEMENS Overige informatie Overige informatie achine WGE Bosch Wasmach WGE0340                        | Alternatieven<br>ving Hoeveelh<br>nine<br>DOFG                        | eid Ove      | rblijvende hoevee<br>1,          | EDI Status Send quer    | Prijs<br>354,00 ව       | BTW<br>REC 0.82<br>21% G. (0 | 65<br>Goederen) | <b>Excl. BTW</b><br>354,00 €                    | Details                              |
| end through El<br>upplier ?<br>Producten<br>Product<br>Bosch Wasm<br>Product toev                                | DI to SIEMENS Overige informatie Omschrij achine WGE Bosch Wasmach WGE0340 roegen Sectie toevoege           | Alternatieven<br>ving Hoeveelh<br>nine<br>DOFG<br>en Voeg een notitie | eid Ove      | rblijvende hoevee<br>1,<br>ogus  | EDI Status Send quer    | ue<br>Prijs<br>354,00 ව | BTW<br>REC 0.82<br>21% G. (0 | 65<br>Goederen) | <b>Excl. BTW</b><br>354,00 €                    | Details                              |
| Send through El<br>supplier ?<br>Producten<br>Product<br>Bosch Wasm<br>Product toev                              | DI to SIEMENS Overige informatie Omschrij achine WGE Bosch Wasmach WGE0340 roegen Sectie toevoege           | Alternatieven<br>ving Hoeveelh<br>nine<br>00FG<br>en Voeg een notitie | eid Ove      | rblijvende hoevee<br>1,<br>ogus  | EDI Status Send quer    | Prijs<br>354,00 ව       | BTW<br>REC 0.82<br>21% G. (t | 65<br>Goederen) | <b>Excl. BTW</b><br>354,00 €                    | Details                              |
| end through El<br>upplier <sup>?</sup><br>Producten<br>Product<br>Bosch Wasm<br>Product toev                     | DI to SIEMENS Overige informatie Omschrig achine WGE Bosch Wasmach WGE034C roegen Sectie toevoege           | Alternatieven<br>ving Hoeveelh<br>nine<br>DOFG<br>en Voeg een notitie | eid Ove      | rrblijvende hoevee<br>1,<br>ogus | EDI Status Send quer    | ue<br>Prijs<br>354,00 🤊 | BTW<br>REC 0.82<br>21% G. (r | 65<br>Goederen) | <b>Excl. BTW</b><br>354,00 €                    | Details                              |
| end through El<br>upplier <sup>?</sup><br>Producten<br>Product<br>Bosch Wasm<br>Product toev<br>Definieer je voo | DI to SIEMENS Overige informatie Omschrig achine WGE Bosch Wasmach WGE034C roegen Sectie toevoege Inwaarden | Alternatieven<br>ving Hoeveelh<br>nine<br>00FG<br>en Voeg een notitie | eid Ove      | rblijvende hoevee<br>1,<br>ogus  | EDI Status Send quer    | Prijs<br>354,00 ව       | BTW<br>REC 0.82<br>21% G. (t | 65<br>Goederen) | Excl. BTW<br>354,00 €                           |                                      |
| Send through El<br>supplier ?<br>Producten<br>Product<br>Bosch Wasm<br>Product toev<br>Definieer je voo          | DI to SIEMENS Overige informatie Omschrig achine WGE Bosch Wasmach WGE034C roegen Sectie toevoege           | Alternatieven<br>ving Hoeveelh<br>nine<br>00FG<br>en Voeg een notitie | eid Ove      | rblijvende hoevee<br>1.<br>ogus  | EDI Status Send quer    | ue Prijs 354,00 🤊       | BTW<br>REC 0.82<br>21% G. (t | 65<br>Goederen) | Excl. BTW<br>354,00 €<br>Excl. BTW:<br>Recupel: | →<br>Details ■<br>354,00 €<br>0.83 € |

Deze banner geeft aan dat 1 of meerdere aankoopprijzen in je prijsaanvraag of je bestelling mogelijks verouderd kunnen zijn. Aangewezen is om de knop hierboven beschreven te gebruiken.

#### • Exclusief product of product (nog) niet gekend door de PIM.

Je producten waarvoor je een "aparte" overeenkomst hebt met een gekoppelde leverancier kan je ook via EDI bestellen. Dat product moet dan **minimaal de EAN code én de VPN code** hebben in de productfiche. Ook hier geldt: aangewezen is om de knop hierboven beschreven te gebruiken.

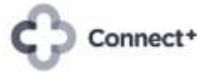

odoo

## 6. Werkt alles in mijn Connect-ERP pakket?

In de EDI app kan je alle integraties vinden. Wanneer er één of meerdere integratie langere tijd op "Fail" komen te staan terwijl je expliciet gevraagd hebt om deze te activeren loopt er iets mis. "False" wil zeggen dat integratie nooit actief was, "No sync yet" wil zeggen dat de integratie acties is maar nooit werd gebruikt.

De oorzaken daarvan zijn divers en vaak ook menselijk zoals het versturen van PO's die al verstuurd werden of het opvragen van productdata van producten bij een verkeerde leverancier. De EDI's met Butler ++, Order book, AS400 en PIM zijn van toepassing op een of meerdere van de beschreven processen.

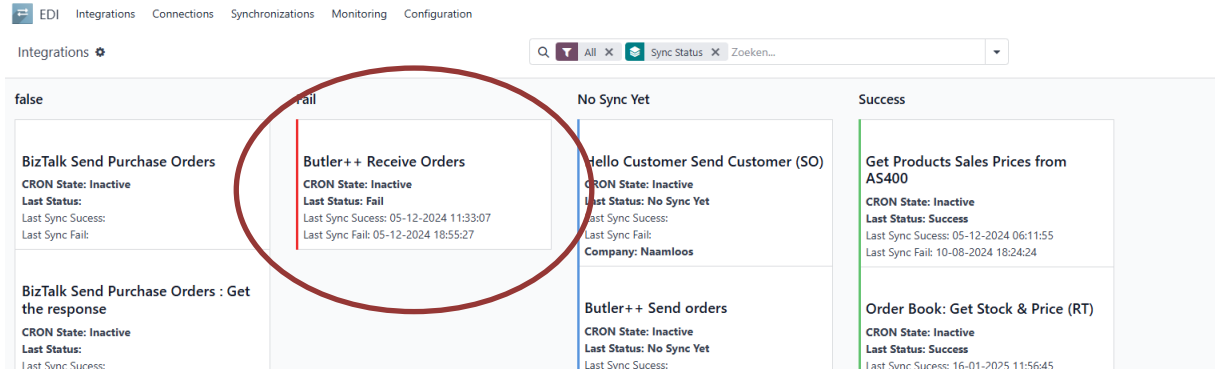

# 7. Hulp nodig?

Bekijk de FAQ's met de tag "EDI" op <u>https://connect-erp.odoo.com/forum/faq-nl-4/tag/edi-109/questions</u>?

Vind je daar de oplossing niet contacteer dan ictsupport@erbg.be of vraag je integrator om hulp

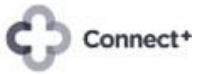